Adding the AT&T Data Plan

1. Tap on Settings, then Cellular Data, then View Account.

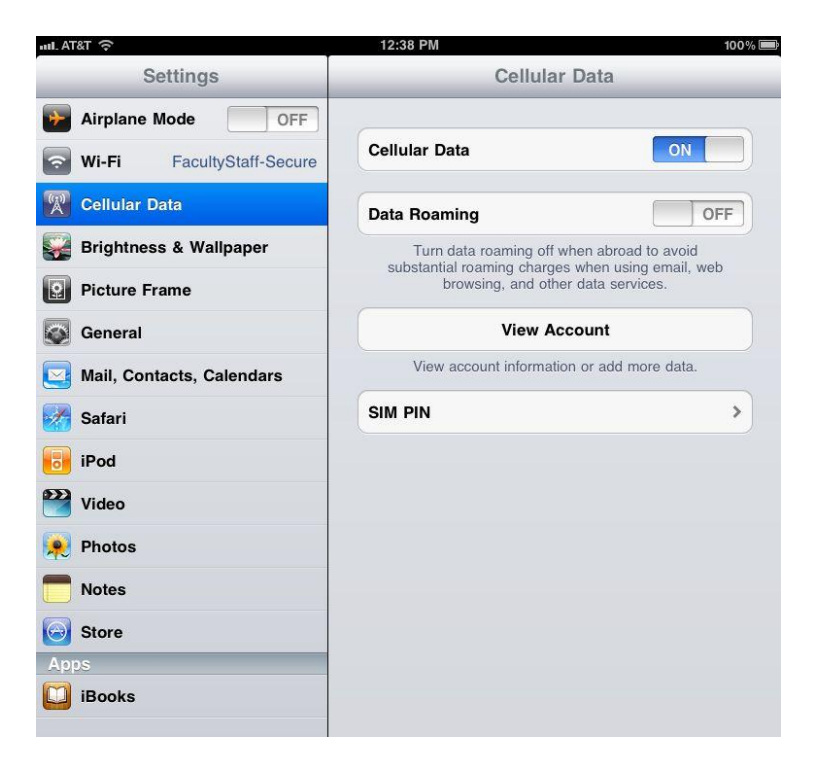

2. Enter you personal information. Your email address will be your login name.

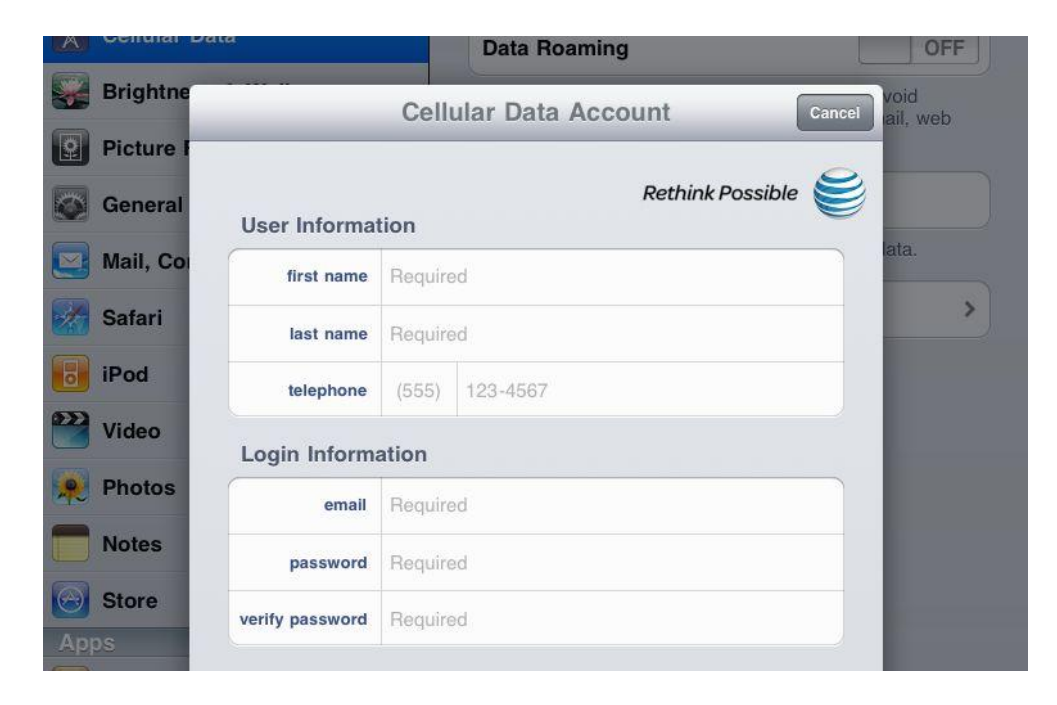

3. Choose your data plan.

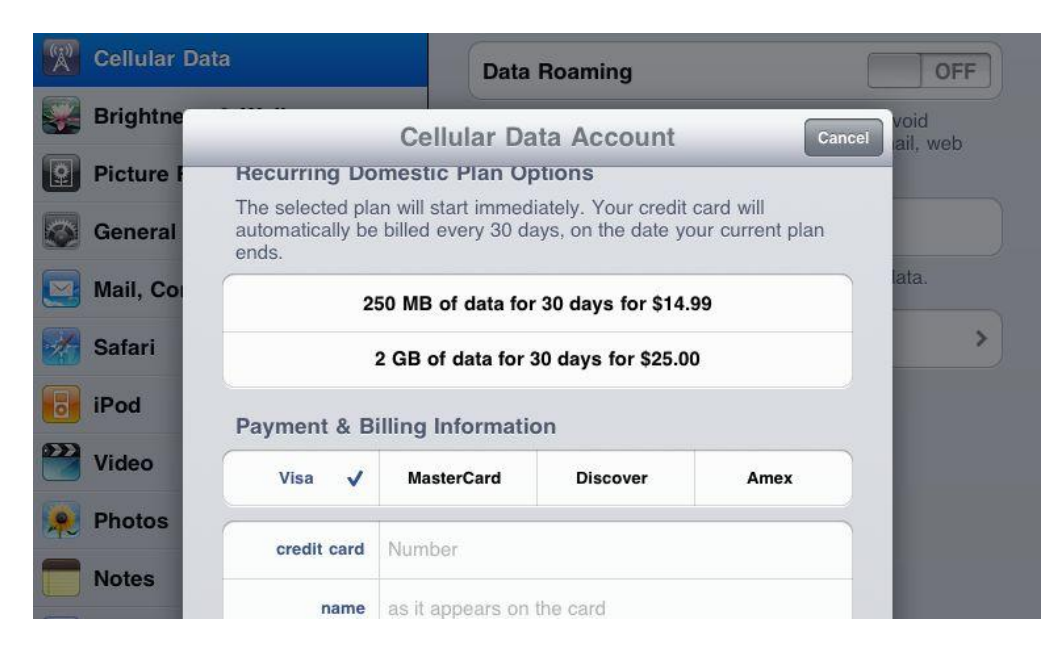

4. Enter your credit card information.

| Picture I |                 |                                                |                     |          |       |
|-----------|-----------------|------------------------------------------------|---------------------|----------|-------|
| General   | Payment & B     | illing Informatio                              | on                  |          |       |
| Mail, Co  | Visa 🗸          | MasterCard                                     | Discover            | Amex     | lata. |
| Safari    | credit card     | Number                                         |                     |          |       |
| Pod       | name            | as it appears on the card                      |                     |          |       |
| Video     | expiration date | мм үүүү                                        |                     |          |       |
| Photos    | security code   | 3 or 4 digits printed on front or back of card |                     |          |       |
| Notes     | billing address | Address 1                                      |                     |          |       |
| Store     |                 | Address 2                                      |                     |          |       |
| Books     |                 | City                                           | State               | Zip Code |       |
|           | Serv            | ice address is sa                              | me as billing addre | ess 🗸    |       |
|           |                 | Use a different                                | service address     |          |       |

5. Confirm your settings and accept the user agreement in the next two screens and wait for the installation to complete. Once a data plan is purchased, you can make changes to your account at http://www.att.com/ipad.